# Manual básico do Audacity

AEDAS MG – Paraopeba

# Importar um áudio

Abra o programa. Em seguida, vá na opção Importar Áudio (menú > arquivo > importar > áudio) e escolha o arquivo que você deseja editar.

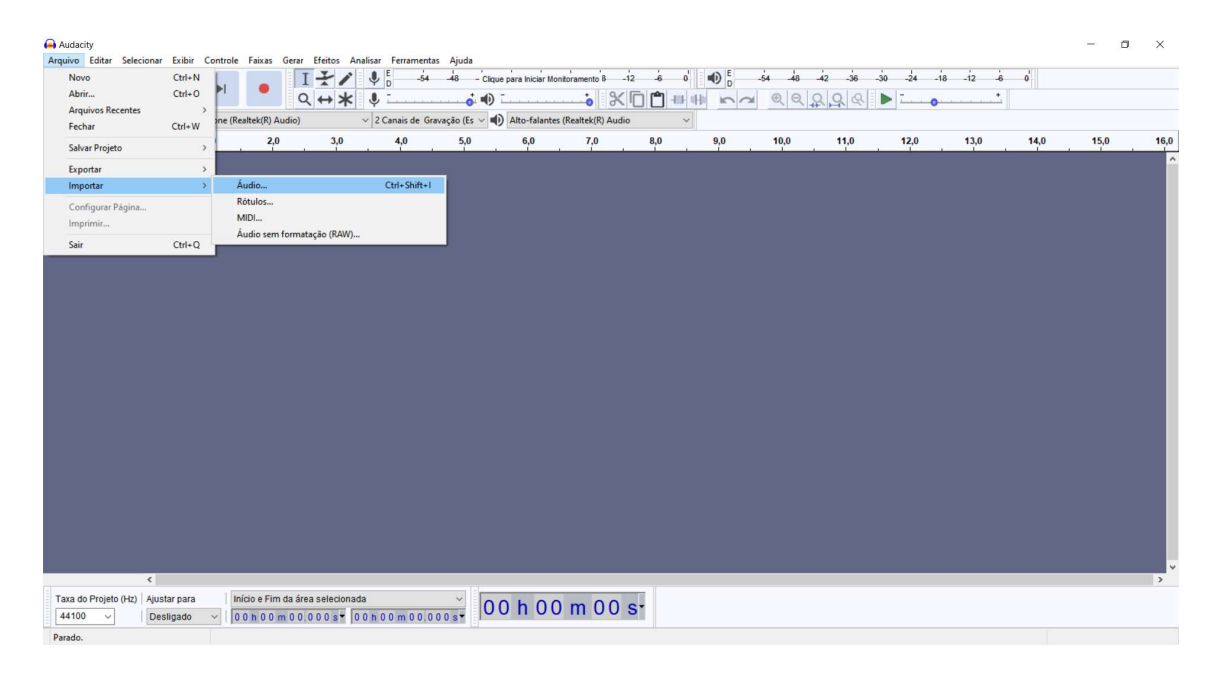

Após a escolha do áudio, deverá aparecer uma onda sonora na linha do tempo. Semelhante à imagem abaixo:

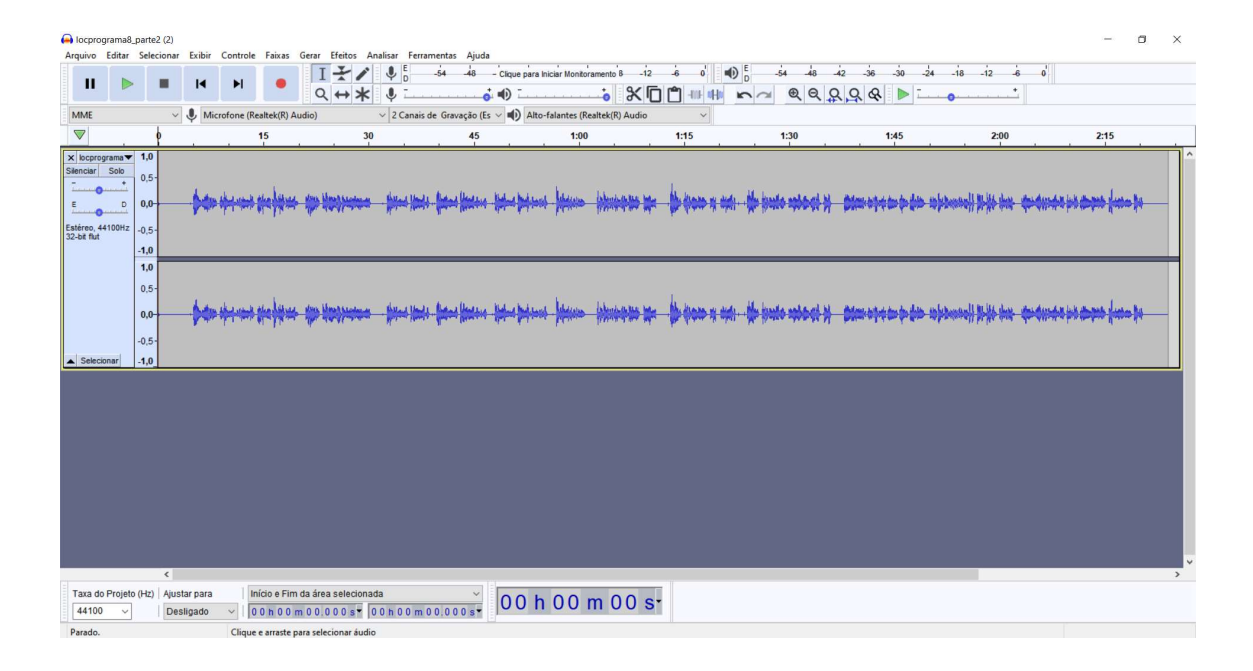

# Barra de controle (play, pause, stop, etc.)

Esses comandos simples da barra de controle são bem fáceis de identificar e estão logo na parte superior do programa. Na seta vermelha indicamos o botão de pausar; na azul o de iniciar uma reprodução (play); na amarela o de parar; e nas verdes, as opções de retornar ao início do áudio ou de avançar para o final dele. Utilizando atalhos do teclado do computador, também pode-se utilizar a **tecla de espaço para dar play e pause**.

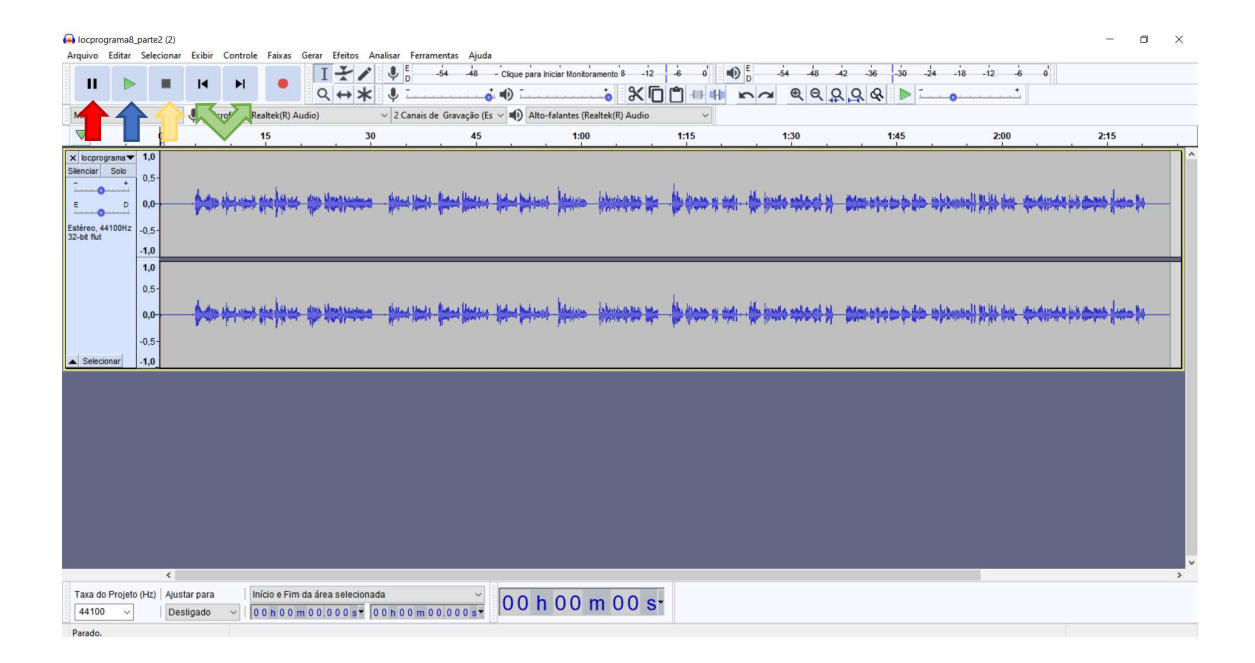

# Ferramentas básicas

Ao lado da barra de controle está a barra de ferramentas, onde estão algumas funcionalidades constantemente demandadas do processo de edição. Destacaremos três, por serem as mais usuais para o tratamento básico de áudios no dia a dia.

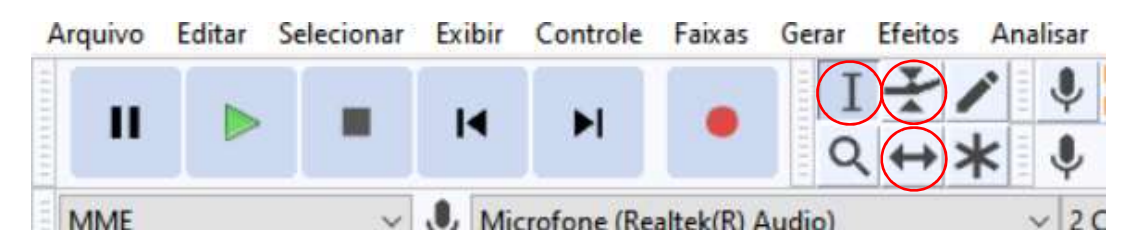

1: Ferramenta de **Seleção** – É a ferramenta que parece um cursor de texto, permite selecionar partes da faixa de áudio para editar.

2: Ferramenta de **Envelope** – Essa ferramenta abre o modo de edição de envelope, que edita o volume do áudio, permitindo diminuir o volume de partes específicas da faixa de áudio.

3: Ferramenta de **Deslizar** – Com esta ferramenta você pode movimentar os clipes dentro de uma mesma faixa de áudio. Esta ferramenta será importante depois para sincronizar as diferentes faixas.

# Ferramenta de zoom

Outra ferramenta útil para o dia a dia. Com o zoom, você consegue **dar maior ou menor detalhe** às faixas do áudio.

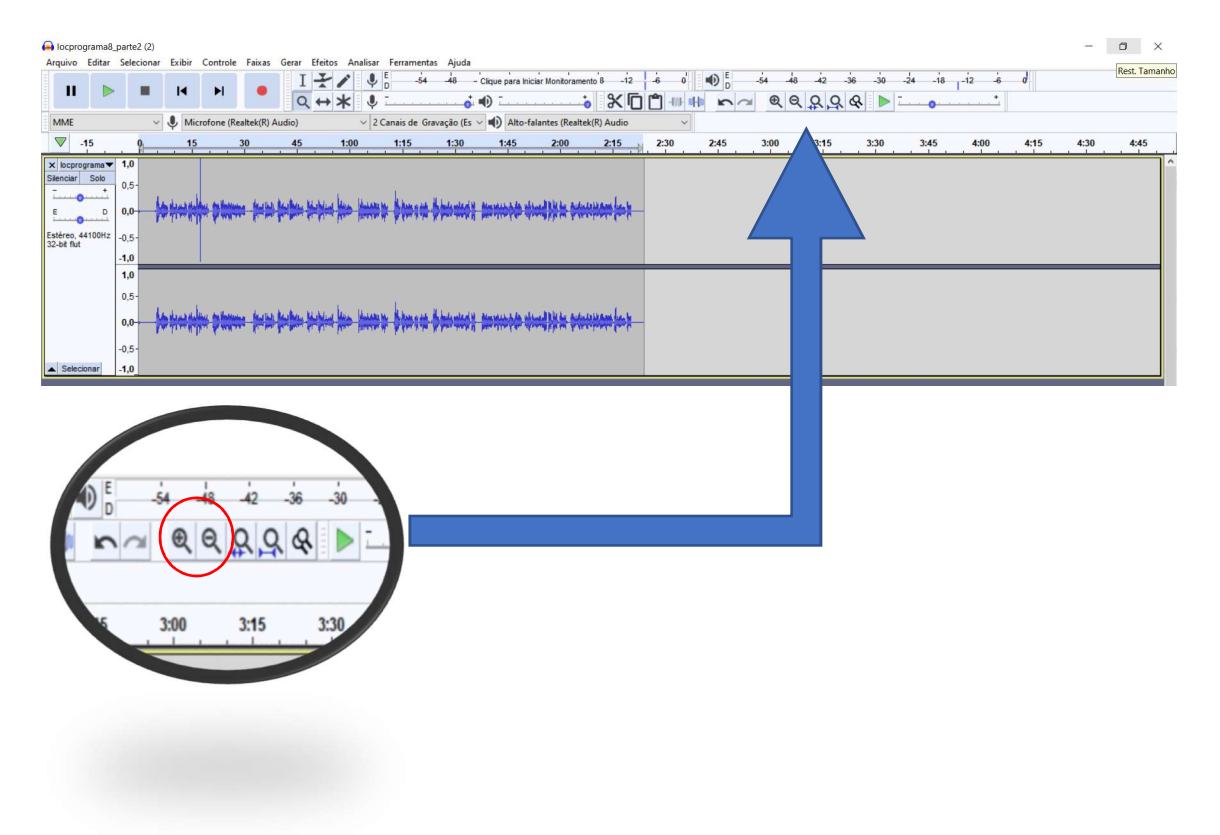

# Trabalho com faixas simultâneas

No Audacity, você pode trabalhar com mais de uma faixa simultaneamente. Para isso, você pode importar um novo arquivo, fazendo o mesmo caminho (menú > arquivo > importar > áudio). O novo arquivo aparecerá logo abaixo do último arquivo adicionado. Na imagem podemos ver a faixa um (seta azul) e a faixa dois (seta vermelha).

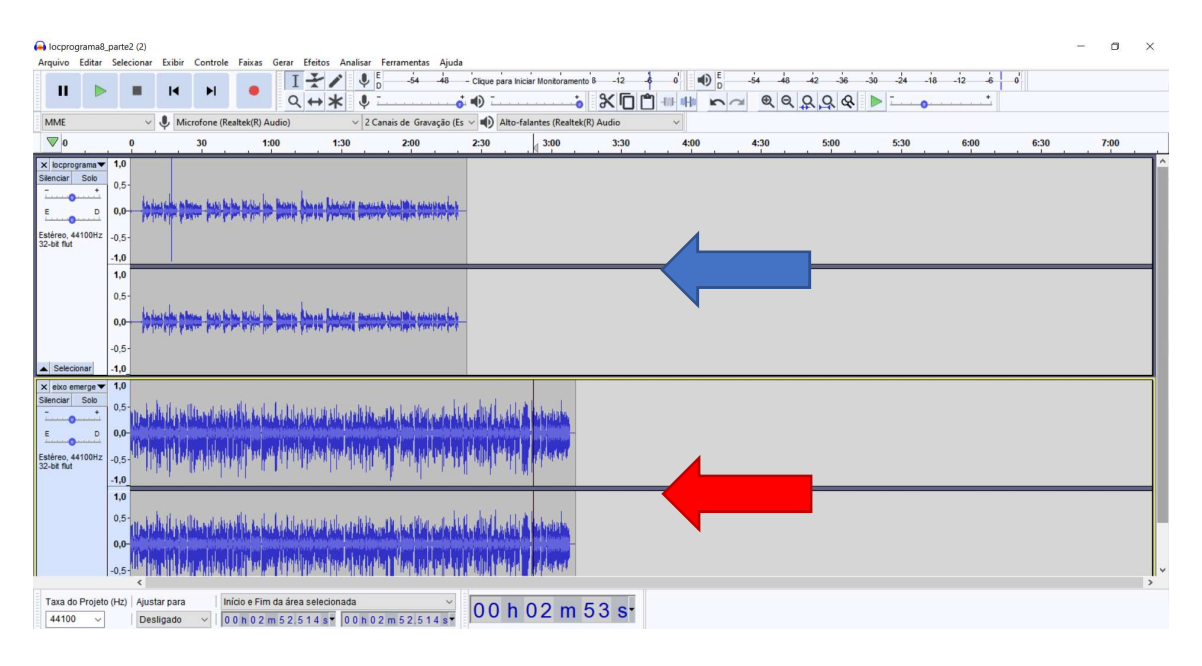

Importante lembrar, que no programa de som, o cursor reproduzirá os áudios da esquerda para a direita. Então, se você deixar os arquivos na mesma faixa de tempo, eles serão reproduzidos simultaneamente e poderá ser difícil distingui-los.

# Comandos básicos de edição

A edição de áudio basicamente significa cortar sons desnecessários, adicionar efeitos e sincronizar diferentes clipes e faixas.

#### Corta, copia e cola

Os atalhos básicos (Crtl + C para copiar; Crtl + V para colar; Crtl + X para recortar; Crtl + K ou Delete para excluir; Crtl + Z para desfazer; Crtl + Y para refazer, etc.) também são utilizados no Audacity para a edição.

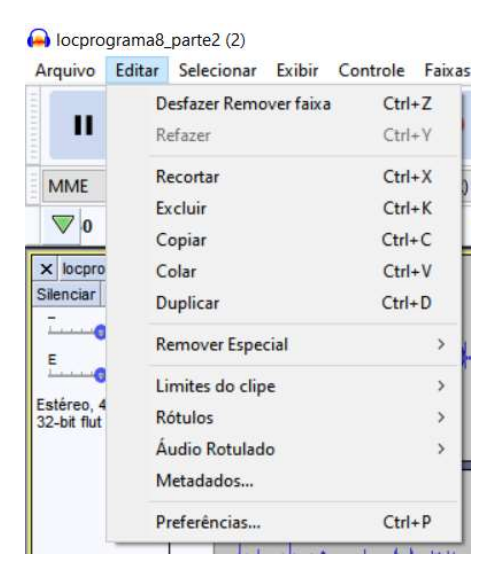

Com a **ferramenta de seleção**, você seleciona o fragmento do áudio que deseja editar e em seguida aplica os comandos desejados. Perceba que a área selecionada ficará destacada.

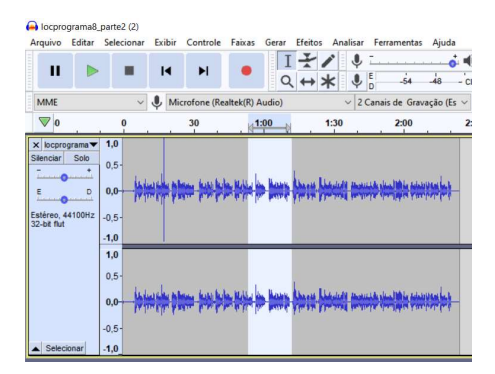

# Efeitos

Aqui apresentaremos os principais efeitos que podemos utilizar para melhorar a qualidade de um áudio.

Com o áudio já aberto no Audacity, clique em "Efeitos", no menu de configurações do topo, e observe as diversas opções listadas. Destacaremos algumas:

# Amplificar

Amplifica o volume sem distorcê-lo. É possível tornar o som tanto mais alto (arrastando o cursor mais para a direita), quanto mais baixo (arrastando mais para a esquerda). É possível, ainda, visualizar o resultado, ouvindo uma prévia dele, antes de aplicalo.

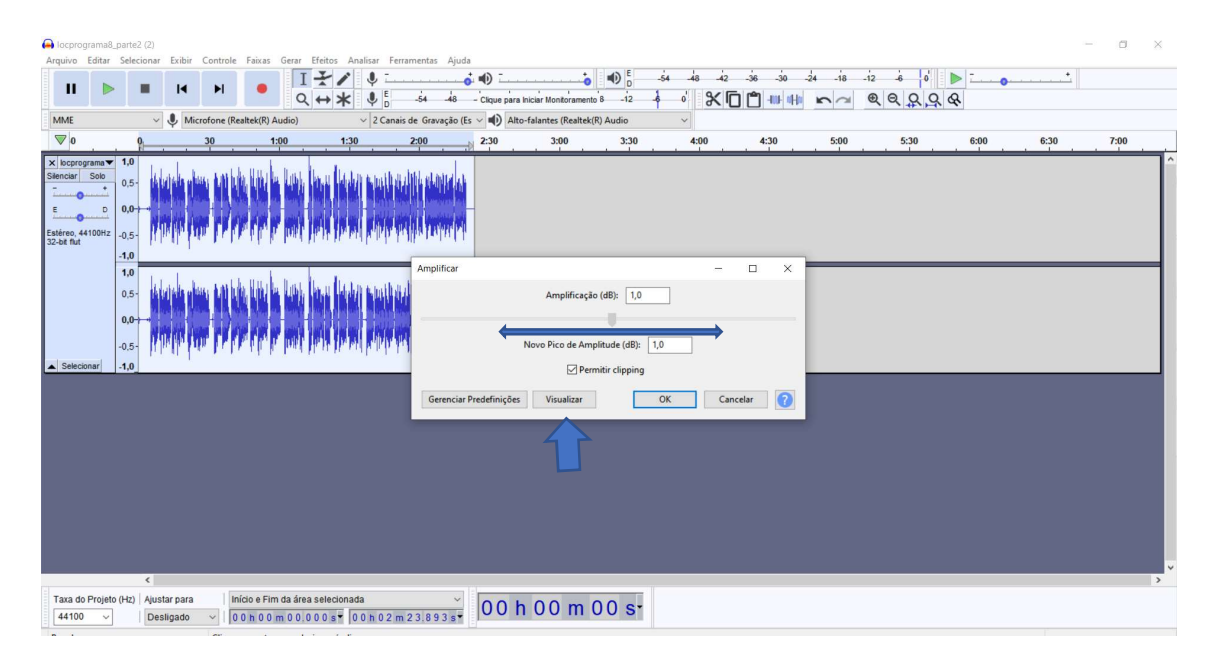

# Compressor

Permite reduzir o volume de sons mais altos sem alterar os sons mais baixos. O principal objetivo é amplificar sons sem distorcêlos. A ferramenta permite, ainda, normalizar o áudio selecionando a opção "Compensação do ganho para 0 dB após a compressão".

Antes:

| Iocprograma8_parte2 (2)                                                                                                    |                                                                                                    |                             | a x |
|----------------------------------------------------------------------------------------------------|----------------------------------------------------------------------------------------------------|-----------------------------|-----|
| Arquivo Editar Selecionar Exibir Controle Faixas Gerar Efeitos Analisar Ferro         II       ▶         II       ▶         II       ▶         II       ▶         II       ▶         II       ▶         II       ▶         III       ▶         IIII       ▶         IIIIIIIIIIIIIIIIIIIIIIIIIIIIIIIIIIII | mentas Ajuda<br>→ → → → → → → → → → → → → → → → → → →                                                            |                             |     |
| MME v 🌷 Microfone (Realtek(R) Audio) v 2 Canais                                                                                                    | de Gravação (Es 🗸 📫) Alto-falantes (Realtek(R) Audio 🗸                                                           |                             |     |
| <b>▽</b> 0 0 30 1:00 1:30                                                                                                    | 2:00 N 2:30 3:00 3:30 4:00                                                                                       | 4:30 5:00 5:30 6:00 6:30 7: | 00  |
| Exercise         5.0           Exercise         5.0           Exercise         5.0           Exercise         5.0           Exercise         5.0           Exercise         5.0           Exercise         5.0           1.0         0.5                                                                                                    | Compressor – 0<br>0d8<br>24d8-                                                                                   |                             |     |
|                                                                                                    | -500B -480B -360B -240B -120B                                                                                    | 4148                        |     |
| Selecionar -1,0_                                                                                                    | Liniai.                                                                                                    |                             |     |
|                                                                                                    | Limite Base de Ruido:                                                                                            | -55 dB                      |     |
|                                                                                                    | Proporção:                                                                                                    | 2:1                         |     |
|                                                                                                    | Tempo de Ataque:                                                                                                 | 0,20 segs                   |     |
|                                                                                                    | Tempo de Relaxamento:                                                                                            | 1,0 segs                    |     |
|                                                                                                    | Compensação do ganho para 0d8 após compressão Compressão baseada a Gerenciar Predefinições Visualizar OK Cancela | la nos picos<br>elar 🕜      |     |
| ¢                                                                                                    |                                                                                                    |                             | ×   |
| Taxa do Projeto (Hz)         Ajustar para         Início e Fim da área selecionada           44100          Desligado          0 0 h 0 0 m 0 0 0 0 0 s 7         0 0 h 0 2 m                                                                                                    | × 00 h 00 m 00 s                                                                                                 |                             |     |

# Depois:

| 🖨 locprograma8.parte2 (2)                                                                                                    |      | - 0  | × |
|----------------------------------------------------------------------------------------------------|------|------|---|
| Arquito Editar Selecionar Exibit Controle Faixas Gerar Hetos Analiara Ferramentas Ajuda                                                           | +    |      |   |
|                                                                                                    |      |      |   |
| MME 🗸 🕏 Microfone (Resitek(R) Audio) 🗸 2 Canais de Gravação (Es 🗸 🛊) Alto-falantes (Resitek(R) Audio) 🗸                                           |      |      |   |
| <b>▼</b> 0 0 0 1.00 1.30 2.00 1.30 3.00 3.30 4.00 4.30 5.00 5.30 6.60                                                                             | 6:30 | 7:00 |   |
|                                                                                                    |      |      | Î |
|                                                                                                    |      |      |   |
|                                                                                                    |      |      |   |
|                                                                                                    |      |      | × |
| Taxa do Projeto (Hz) Ajustar para Início e Fim da área selecionada v<br>44100 v Desligado v 0 0 0 n 0 0 m 0 0 0 0 0 s v 0 0 n 0 2 m 2 3 8 9 3 s v |      |      |   |

# Normalizar

Útil principalmente para nivelar áudios de diferentes faixar. Com esse efeito, conseguimos compensar algumas distorções para encontrar um tom comum. Selecione todas as faixar (Crtl + A) e aplique o efeito. Normalmente a função automática já funciona.

| locprograma8_parte2 (2)                                                                                                    | - 0 X                                                                                                    |
|----------------------------------------------------------------------------------------------------|----------------------------------------------------------------------------------------------------|
| Arquivo Editar Selecionar Exibir Controle Faixas Gerar Efeitos Analisar Ferramentas Ajuda                                                                                                    |                                                                                                    |
|                                                                                                    | -12 -6 0 >+                                                                                                    |
|                                                                                                    | 0000                                                                                                    |
| MMF V Ministrofone (Realter/R) Aution V / 2 Canais de Gravarão (Fs. V 🖬) Alto-falantes (Realter/R) Aution V                                                                                                    |                                                                                                    |
|                                                                                                    | 445 240 245                                                                                                    |
| V         0         15         30         45         1700         1.15         130           V         0         1         1         1         1         1         1         1         1         1         1         1         1         1         1         1         1         1         1         1         1         1         1         1         1         1         1         1         1         1         1         1         1         1         1         1         1         1         1         1         1         1         1         1         1         1         1         1         1         1         1         1         1         1         1         1         1         1         1         1         1         1         1         1         1         1         1         1         1         1         1         1         1         1         1         1         1         1         1         1         1         1         1         1         1         1         1         1         1         1         1         1         1         1         1         1         <                                                                                                    | 145 200 215                                                                                                    |
| × locprograma v 1.0                                                                                                    |                                                                                                    |
| and a second soo o.s- Andre the main and the ball and the ball and the | de kan dan belak saka kan alam belak belak semi berbahan dalah berbahan dara kan ber                                                                                                    |
|                                                                                                    | N MARINAN ALAMANG ANA ANA ANALAMAN NA ANALAMAN NA ANALAMAN NA ANALAMAN NA ANALAMAN NA ANALAMAN NA ANALAMAN NA A                                                                                                    |
|                                                                                                    | NAMES AND ADDRESS AND ADDRES |
|                                                                                                    | te kur die anderskie als date die kan die het die die 👘                                                                                                    |
| -1,0                                                                                                    |                                                                                                    |
| 1.0 Numerica                                                                                                    |                                                                                                    |
| o.s. autoritation attriction attriction attr | a bada data padakan da Utat Data matakan di Kada da ara da                                                                                                    |
| Man and a second second s                                                                                                    | 网络洛利斯 机过碱器 机比 网络海豚海豚海豚 网络拉马 医白白白白白白白白白白白白白白白白白白白白白白白白白白白白白白白白白白白白                                                                                                    |
| 0.0 ONOrmalizar amplitude de pico para 0,0 dB                                                                                                    | A MERICAN AND AND AND AND AND AND AND AN ADVAL AND A                                                                                                    |
| -0.5- Normalizar canais estéreo independentemente                                                                                                    | In the dense of high half of the destruction from the                                                                                                    |
| Selecionar 1.0                                                                                                    |                                                                                                    |
| x outrasinstan v 1.0 Gerenciar Predefinições Visualizar OK Cancelar                                                                                                    | 1                                                                                                    |
| Stenciar Solo 0.5                                                                                                    |                                                                                                    |
| The second second secon |                                                                                                    |
|                                                                                                    |                                                                                                    |
| Estéreo, 44100Hz -0.5-                                                                                                    |                                                                                                    |
| 32-bit 10                                                                                                    |                                                                                                    |
| 10                                                                                                    |                                                                                                    |
|                                                                                                    |                                                                                                    |
|                                                                                                    |                                                                                                    |
| 0.0 18 100 100 100 100 100 100 100 100 100                                                                                                    |                                                                                                    |
| and the second second sec                                                                                                    |                                                                                                    |
|                                                                                                    |                                                                                                    |
| Taxa do Projeto (Hz) Ajustar para Início e Fim da área selecionada 🛛 💙 🔲 O b O O 📩 O O c -                                                                                                    |                                                                                                    |
|                                                                                                    |                                                                                                    |

# Depois (perceba como a faixa inferior teve o volume consideravelmente alterado):

| 🔒 locprogram                                                         | na8_parte2 (2                                      | 2)          |                                     |               |                      |                                                                                                    |                                  |             |                                             |               |                              |       |                |           |                                  |                             | - 0                         | ×      |
|----------------------------------------------------------------------|----------------------------------------------------|-------------|-------------------------------------|---------------|----------------------|----------------------------------------------------------------------------------------------------|----------------------------------|-------------|---------------------------------------------|---------------|------------------------------|-------|----------------|-----------|----------------------------------|-----------------------------|-----------------------------|--------|
| Arquivo Edit                                                         | ar Selecioi                                        | nar Exibir  | Controle                            | e Faixas      | Gerar Efeit          | Analisar                                                                                                    | -                                | Ajuda + _4  | a -                                         |               | + 40 E                       | de la | in in in i     | i la la   |                                  | •                           |                             |        |
| н                                                                    |                                                    | •           | ١                                   |               |                      | / Y                                                                                                    | E 2.                             | •           | y                                           |               | D                            | 1 . 0 | -42 -30 -30 -2 | 4 -10 -12 |                                  | 0                           |                             |        |
|                                                                      |                                                    |             |                                     |               | Q +                  | * •                                                                                                    | D -54                            | -48 - C     | ique para ini                               | iciar Monitor | ramento 8 -12                | 1° 7  |                | n a e     | ( H H A                          |                             |                             |        |
| MME                                                                  |                                                    | ~ 🛡 M       | licrofone (R                        | lealtek(R) Au | udio)                | ~ 20                                                                                                    | Canais de Gra                    | vação (Es 🗸 | Alto-f                                      | falantes (Re  | ealtek(R) Audio              | ~     |                |           |                                  |                             |                             |        |
|                                                                      | . 9                                                |             |                                     | 15            |                      | 30                                                                                                    |                                  | 45          |                                             | 1:00          | )<br>                        | 1:15  | 1:30           | 1:45      | 2:00                             |                             | 2:15                        | → .    |
| X locprogram<br>Silenciar Sol<br>E<br>Estéreo, 44100<br>32-bit flut  | a▼ 1,0<br>0,5-<br><br><br>Hz -0,5-<br><br>.1,0     |             | in provinsi<br>Provinsi<br>Provinsi |               | mi Huhu<br>Iyr Yryfr | dina dia<br>pana dia                                                                                                    | l  W    U  <br> W      U  <br> W |             | n al an an an an an an an an an an an an an | - Aldela      | ihahidik ik<br>Kativar ik    |       |                |           | hi alimi (11) hi<br>Aparal parta |                             | nil film fr<br>Yest from fr |        |
|                                                                      | 1,0<br>0,5-<br>0,0-<br>-0,5-                       |             | in Abanikak<br>Napyrian             | ny Huy        | m Hund<br>W Wein     | hui hiu<br>panti pr                                                                                                    |                                  | lander for  | ni bilini<br>ni pyret                       |               | ideskulik ik.<br>Informar ik | H     |                |           | h) elitad (1) h<br>Naparal (1) h | k Alderhijde<br>V Vienerene |                             |        |
| ▲ Selecionar                                                         | -1,0                                               |             |                                     |               |                      |                                                                                                    |                                  |             | _                                           |               |                              |       |                |           |                                  |                             |                             |        |
| × outrasinsta<br>Silenciar Sol<br>E<br>Estéreo, 44100<br>32-bit flut | n ▼ 1,0<br>0,5-<br>1,0<br>0,5-<br>Hz -0,5-<br>-1,0 | ##          |                                     | NN<br>NN      |                      | and the second second s |                                  |             |                                             |               |                              |       |                |           |                                  |                             |                             |        |
|                                                                      | 1,0<br>0,5-<br>0,0-<br>-0,5-                       | 1           |                                     | Mill          |                      | Lubas (L.) s<br>Napara (L.) s                                                                                                    |                                  |             |                                             |               |                              |       |                |           |                                  |                             |                             | ,<br>, |
| Taxa do Pro                                                          | jeto (Hz) A                                        | justar para |                                     | nício e Fim   | da área sele         | cionada                                                                                                    | 2                                | ~ (         | 00 h                                        | 00            | m 00 s                       | -     |                |           |                                  |                             |                             |        |

# Redução de ruído

Muitas vezes o áudio capta o som ambiente, o que impossibilita que se alcance o "silêncio profundo" nos momentos de pausa. Para remover o ruído, você selecionará alguns segundos do áudio em que se capte apenas o som ambiente e em Efeitos > Redução de ruído e irá clicar na opção obter perfil do ruído. Dessa forma, o programa irá identificar o ruído que você deseja remover. **Esse é o passo 1**.

| Redução de Ruído<br>Passo 1<br>Selecione alguns segundos apenas de ruído para que o Audacity saiba o que filtrar.<br>depois clique em "Obter perfil de ruído":                                                                                                    |  |
|----------------------------------------------------------------------------------------------------|--|
| Obter perfil de ruído         Passo 2         Selecione todo o áudio que deverá ser filtrado, escolha a quantidade de ruído a ser filtrado e clique OK para remover o ruído.         Redução de Ruído (dB):         8         Sensibilidade:         1,00         Suavização da frequência (Bandas):         1         Ruído: © Reduzir O Residual |  |

Em seguida, você selecionará o áudio inteiro e fará o mesmo caminho (Efeitos > Redução de ruído) e apertará OK. **Esse é o passo 2.** 

| inid na kline, na klininida<br>ran na pomi op krippan |              | Redução de Ruído X<br>Passo 1<br>Selecione alguns segundos apenas de ruído para que o Audacity saiba o que filtrar.<br>depois clique em "Obter perfil de ruído": |
|-------------------------------------------------------|--------------|----------------------------------------------------------------------------------------------------|
| at le resultant de la Maria de la                     | du chi h     | Obter perfil de ruido                                                                                                    |
| OWY MANY MANANANA                                     |              | Passo 2<br>Selecione todo o áudio que deverá ser filtrado, escolha a quantidade de                                                                               |
| LALL RADIES IN ADDRESS                                |              | ruído a ser filtrado e clique OK para remover o ruído.                                                                                                    |
|                                                       |              | Redução de Ruído (dB): 8                                                                                                    |
|                                                       |              | Sensibilidade: 1,00                                                                                                    |
|                                                       | $\backslash$ | Suavização da frequência (Bandas):                                                                                                    |
|                                                       |              | Ruído: 🖲 Reduzir 🔿 Residual                                                                                                    |
|                                                       |              | Vicualizar OK Capacitar                                                                                                    |
|                                                       |              |                                                                                                    |

Suavização de Entrada e Suavização de Saída

São os conhecidos Fade IN e Fade OUT, que consistem em aumentar um som gradualmente ou baixar som gradualmente até que fique mudo.

Para utilizar esse efeito, você selecionará a parte do áudio que você deseja que tenha aumento gradual ou redução gradual e aplicará indo no Menu > Efeitos > Suavização (de Entrada para aumentar gradualmente ou de Saída para diminuir gradualmente).

| locprog<br>Arquivo | rama8_p<br>Editar | oarte2 (2)<br>Selecionar | Exibir | Controle    | Faixas        | Gerar           | Efeitos  | ۵. ۲۰۰۰ ۲۵۰۰ ۲۵۰۰ ۲۵۰۰ ۲۵۰۰ ۲۵۰۰ ۲۵۰۰ ۲۵      |   |
|--------------------|-------------------|--------------------------|--------|-------------|---------------|-----------------|----------|-----------------------------------------------|---|
| п                  | ►                 |                          | 14     | H           | •             | I               | *        | Repetir Suavização de Entrada (Fade in) Ctrl- | R |
| MME                |                   | ~                        | 🌷 Mi   | crofone (Re | altek(R)      | Audio)          |          | Equalizador gráfico<br>Alterar Tempo          |   |
|                    |                   | 0                        | M      | N           | 15            |                 |          | Alterar Tom                                   |   |
|                    |                   | 10                       | N      | -14         | <u>.</u>      |                 |          | Alterar Velocidade                            |   |
| X locprog          | Solo              | 1,0                      | 1.     | 1 .         | . La          | LIN             |          | Amplificar                                    |   |
| -                  | +                 | 0,5-                     | 6.04   | 1111        |               |                 | THEFT    | Auto Duck                                     |   |
| F                  | D                 | 0.0-                     |        | NYX MP      | N. W.         |                 |          | Compressor                                    |   |
| O-                 |                   | 0,0                      | 41     | HAV OF      |               | 1 JUP II        | A ZADA   | Distorcão                                     |   |
| stéreo, 44         | 100Hz .           | -0,5-                    |        | A Local     |               | n d <b>i</b> di | n di du  | Eco                                           |   |
|                    |                   | -1,0                     |        |             |               | 1               |          | Estender deslizante                           |   |
|                    |                   | 1,0                      |        |             | 1             |                 |          | Filter Curve                                  |   |
|                    |                   | 0.5                      | 1.4    | A last      | a dila        | 1               | Mate.    | Graves e Agudos                               |   |
|                    |                   | 0,51                     |        |             | Ч <b>Г</b> Чр |                 |          | Inverter Início e Fim                         |   |
|                    |                   | 0,0-                     | +      |             |               | -               |          | Inverter                                      |   |
|                    |                   |                          |        | TUTIN       | 12 1          |                 |          | Normalizar altura                             |   |
|                    |                   | -0,5-                    |        | 1           | 4 1.          | 1.1             | w Al x c | Normalizar                                    |   |
| Selecio            | nar .             | 1,0                      |        |             |               |                 |          | Paulstretch                                   |   |
|                    |                   |                          |        |             |               |                 |          | Phaser                                        |   |
|                    |                   |                          |        |             |               |                 |          | Redução de Ruído                              |   |
|                    |                   |                          |        |             |               |                 |          | Remoção de Cliques                            |   |
|                    |                   |                          |        |             |               |                 |          | Reparar                                       |   |
|                    |                   |                          |        |             |               |                 |          | Repetir                                       |   |
|                    |                   |                          |        |             |               |                 |          | Reverberador                                  |   |
|                    |                   |                          |        |             |               |                 |          | Suavização de Entrada (Fade in)               |   |
|                    |                   |                          |        |             |               |                 |          | Suavização de Saída (Fade out)                |   |

# Alterar volume gradualmente com a ferramenta envelope

Ideal para quando se está trabalhando com trilha. Permite o efeito do fade, mas mantendo o áudio constante.

Com a ferramenta envelope, crie dois ou mais pontos na trilha. Em seguida, arraste os pontos para baixo ou para cima, alterando assim o volume da maneira que desejar.

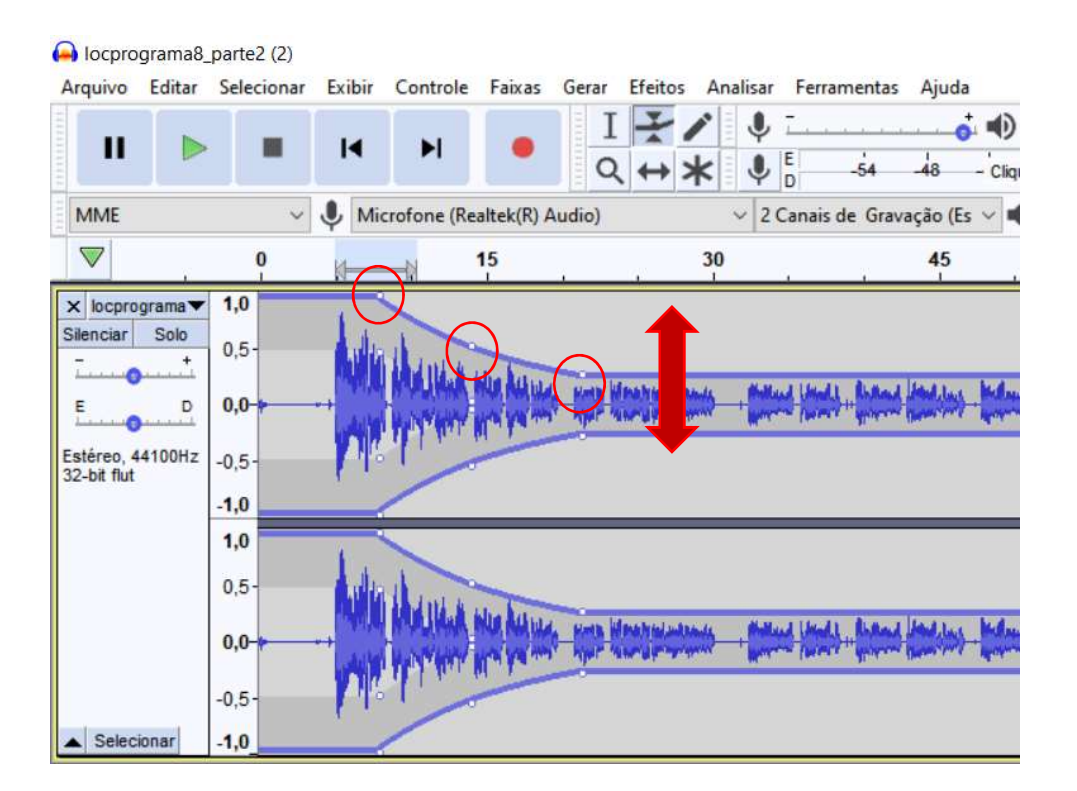

# Cortar ruídos manualmente

A forma mais eficaz de cortar um ruído específico no seu áudio é identificando ele e tentando removê-lo.

Para isso, observe com atenção em que momento o cursor passará por cima do ruído que deseja cortar. Isso ficará mais simples se você utilizar a ferramenta de Zoom, para ver mais detalhes do seu áudio.

| 🔒 locp              | rograma8_        | parte2 (2) |                          |             |               |             |          |                |            |             |                  |                |              |           |         |       |                       |                  |              |                |            | -     | 0     | ×     |
|---------------------|------------------|------------|--------------------------|-------------|---------------|-------------|----------|----------------|------------|-------------|------------------|----------------|--------------|-----------|---------|-------|-----------------------|------------------|--------------|----------------|------------|-------|-------|-------|
| Arquiv              | o Editar         | Seleciona  | r Exibir                 | Controle    | Faixas Ge     | rar Efeito: | Analisar | Ferramentas    | Ajuda      |             |                  |                |              |           |         |       |                       |                  |              |                |            |       |       |       |
| I                   | I 🛛 🕨            |            | M                        | ×           |               |             | ✓ ↓ ★ ↓  | E -54          | 48         | Clique para | Iniciar Monitore | amento 8       | E -54        | *<br>* *  | ·2 -36  | -30   | -24 -18<br><b>m</b> ~ | -12 6<br>Q Q     | \$ <u>\$</u> | ▶ <u></u><br>& | 0          | ····· |       |       |
| MME                 |                  |            | 🔍 Mi                     | crofone (Re | altek(R) Audi | o)          | ~ 2      | Canais de Grav | ação (Es 🗸 | Alto        | -falantes (Re    | altek(R) Audi  | D            | ~         |         |       |                       | Aume             | entar Zoom   | (Ctrl+1)       |            |       |       |       |
|                     | 0 7,670          | 7,680      | 7,690                    | 7,700 7     | 710 7,72      | 0 7,730     | 7,740    | 7,750 7,760    | 7,770      | 7,780       | 7,790 7,8        | 00 7,810       | 7,820 7      | ,830 7,84 | 0 7,850 | 7,860 | 7,870                 | ,880 7,89        | 0 7,900      | 7,910          | 7,920 7,93 | 7,940 | 7,950 | 7,960 |
| × loci<br>Silencia  | orograma<br>Solo | 1,0        |                          |             |               |             |          |                |            |             |                  |                |              |           |         |       |                       |                  |              |                |            |       |       |       |
| ī                   | •                | 0,5-       | A A .                    |             |               |             |          |                |            |             |                  |                |              | ۸.        | AAAA    | AAI   | ۱                     |                  |              |                |            |       | 10    | da ha |
| E                   | • · · ·          | 0,0        | WV                       | Av~         |               |             |          |                |            |             |                  | and the second | 00453)birman |           | WW      | VVV   | Y~~                   |                  |              |                |            |       |       | W.    |
| Estéreo<br>32-bit f | , 44100Hz<br>lut | -0,5-      |                          |             |               |             |          |                |            |             |                  |                |              |           |         |       |                       |                  |              |                |            |       |       |       |
|                     | 2                | -1,0       |                          |             |               |             |          |                |            |             |                  |                |              |           |         |       |                       |                  |              |                |            |       |       |       |
|                     |                  | 1,0        |                          |             |               |             |          |                |            |             |                  |                |              |           |         |       |                       |                  |              |                |            |       |       |       |
|                     |                  | 0,5-       |                          |             |               |             |          |                |            |             |                  |                |              |           |         | A A . |                       |                  |              |                |            |       |       | 20.60 |
|                     |                  | 0,0        | $\mathcal{N}\mathcal{N}$ | ~~~         |               |             |          |                |            |             |                  | and the second |              |           | AAA     |       | ho                    | ~ <del>~~~</del> |              |                | · · · · ·  |       |       |       |
|                     |                  | -0,5-      |                          |             |               |             |          |                |            |             |                  |                |              |           | N N N N | 8 0 0 |                       |                  |              |                |            |       |       | Ϋ́Υ   |
| ▲ Se                | ecionar          | -1.0       |                          |             |               |             |          |                |            |             |                  |                |              |           |         |       |                       |                  |              |                |            |       |       |       |

Com os detalhes mais evidentes, identifique o ruído e selecione a zona que deseja remover. Para isso, utilize a ferramenta de seleção e, em seguida, aperte em Delete para eliminar o ruído.

| X WhatsApp Pt<br>Silenciar Solo |  |
|---------------------------------|--|
| Selecionar                      |  |

# Salvar projeto

No Audacity, a função "Salvar" se refere ao projeto que você está desenvolvendo.

|                          | grama8_parte2 (2)        | Evibir C                        | ontrole   | Fairas     | Gerar                 | Efaitor         | Anali   | car E  | erramentar / |
|--------------------------|--------------------------|---------------------------------|-----------|------------|-----------------------|-----------------|---------|--------|--------------|
| Arq<br>Nov<br>Abr<br>Arq | ir<br>uivos Recentes     | Ctrl+N<br>Ctrl+O<br>><br>Ctrl+W | Inne (Rei | altek(R) A | Audio)                |                 | × .     | Le Can | -54 -        |
| Salv                     | var Projeto              | curv tr                         | Si        | alvar Proj | jeto                  |                 |         |        | Ctrl+S       |
| Exp                      | ortar                    | >                               | Si        | alvar Proj | jeto Con<br>Dia do Pr | no<br>oieto sen | n nerda | c      |              |
| Imp                      | ortar<br>nfigurar Página | >                               | Si        | alvar Cóp  | pia do Pr             | ojeto Cor       | mpacta  | da     |              |
| Imp                      | orimir                   |                                 |           |            |                       |                 |         |        |              |
| Sair                     |                          | Ctrl+Q                          |           | _          |                       |                 |         |        |              |

Ou seja, se você iniciou uma edição mas ainda não concluiu, você pode salvar o projeto em formato \*aup e voltar a editá-lo no futuro. O próprio aplicativo te dará essa informação.

|                                                                                                    | -                                                                                                    |  |
|----------------------------------------------------------------------------------------------------|----------------------------------------------------------------------------------------------------|--|
| Aviso     Salvar Projeto' é utilizado para salvar um Arquivo de Projeto do Audacity, e não um arquivo de áudio.     Para obter um arquivo de áudio que poderá ser aberto em outros programas, utilize o comando 'Exportar'     Não exibir esse aviso novamente |                                                                                                    |  |
|                                                                                                    | Trest affiliation and and and and and affiliation and affiliation and affiliation and and affiliation and affiliation and affi |  |

# Exportar

Agora, se o que você deseja é salvar o arquivo finalizado em formato de áudio para ser executado em outros programas (MP3 por exemplo), você vai na função exportar e escolhe o formato desejado.

| Arquivo | Editar      | Selecionar | Exibir | Controle | Faixas     | Gerar   | Efeite  | os A   | nalis | ar Fe  | rramenta  | s Ajuo   |
|---------|-------------|------------|--------|----------|------------|---------|---------|--------|-------|--------|-----------|----------|
| Nov     | 0           |            | Ctrl+N | L.       |            |         | -       | 1      |       | - L    |           | -        |
| Abr     | ir          |            | Ctrl+0 | PI       | -          | C       |         | *      |       | ) E    | -54       | -48      |
| Arq     | uivos Rec   | entes      |        | Pane (Pa | altak/P) A | udio)   |         | -1-    |       | 2 Cana | ir de Gra | wacie (  |
| Fec     | har         |            | Ctrl+W | ine (ne  | allek(h) A | uaio)   |         |        | ×     | 2 Cana | is de Gla | ivaçao ( |
| Salv    | ar Projeto  | ,          |        | 2,10     |            |         | 2,20    |        |       |        | 2,30      |          |
| Exp     | ortar       |            |        | E        | xportar co | omo M   | P3      |        |       |        |           |          |
| Imp     | ortar       |            |        | E        | xportar co | omo W   | AV      |        |       |        |           |          |
| Cor     | ifigurar Pa | ágina      |        | E        | xportar co | omo O(  | GG      |        |       |        |           |          |
| Imp     | rimir       | -          |        | E        | xportar Áu | udio co | mo      |        |       |        | Ctrl+Shif | t+E      |
| Cair    |             |            | Ctrl+O | E        | xportar Ái | udio Se | leciona | ado co | omo   |        |           |          |
| 341     |             | _          | Cuitq  | E        | xportar Rd | ótulos  |         |        |       |        |           |          |
|         |             | 0,5-       |        | E        | xportar M  | últiplo | s       |        |       |        | Ctrl+Shif | t+L      |
|         |             |            |        | E        | xportar M  | IDI     |         |        |       |        |           |          |
|         |             | 0.0-       |        |          |            | _       | _       | _      | _     | _      | _         | _        |

Você pode ainda, escolher a qualidade do áudio que vai salvar. Quanto mais alta a qualidade, maior será o tamanho do arquivo.

| Paula      | Nome:                | ocprograma8_parte2 (2)                          | Salvar  |
|------------|----------------------|-------------------------------------------------|---------|
| Nede       | Tipo:                | Arquivo MP3 ~                                   | Cancela |
| pções de F | Formato              |                                                 |         |
|            | Modo da Taxa de Bits | :      Predefinição OVariável OMédia OConstante |         |
|            | Qualidade            | Insano, 320 kbps 🗸 🗸                            |         |
|            | Velocidade Variável: | Insano, 320 kbps<br>Extremo, 220-260 kbps       |         |
|            | Modo de Canal:       | Padrao, 170-210 kbps<br>Médio, 145-185 kbps     |         |

Então é isso, pessoal! 😳

Agora já sabemos como importar um áudio gravado, excutá-lo, cortar, adicionar efeitos e salvá-lo! Espero que esse manual tenha sido útil.

Se persistirem dúvidas, entre em contato através do e-mail marcosbarbosa@aedasmg.org

Sucesso nos seus projetos!